# Load Balancing INFINITT PACS

Version 1.2.0

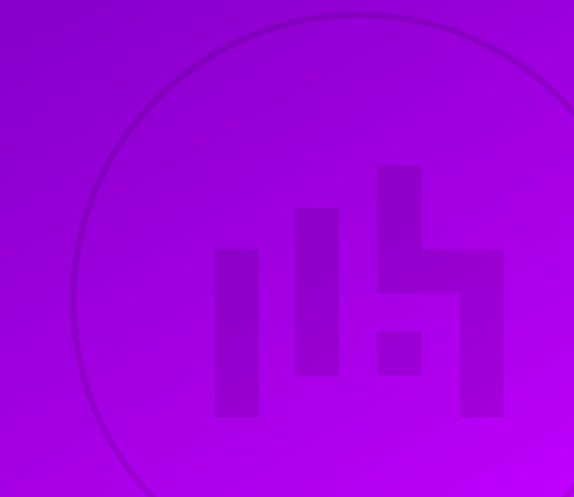

# **Table of Contents**

| 1. About this Guide                                 | 3    |
|-----------------------------------------------------|------|
| 2. Loadbalancer.org Appliances Supported            | 3    |
| 3. Software Versions Supported                      | 3    |
| 3.1. Loadbalancer.org Appliance                     | 3    |
| 3.2. INFINITT PACS                                  | 3    |
| 4. INFINITT PACS                                    | 3    |
| 5. Load Balancing INFINITT PACS                     | 3    |
| 5.1. Load Balancing & HA Requirements               | 3    |
| 5.2. Persistence (aka Server Affinity)              | 4    |
| 5.3. Virtual Service (VIP) Requirements             | 4    |
| 5.4. Port Requirements                              | 4    |
| 5.5. Health Checks                                  | 4    |
| 6. Deployment Concept                               | 4    |
| 7. Loadbalancer.org Appliance – the Basics          | 5    |
| 7.1. Virtual Appliance                              | 5    |
| 7.2. Initial Network Configuration                  | 5    |
| 7.3. Accessing the Appliance WebUI                  | б    |
| 7.3.1. Main Menu Options                            | 7    |
| 7.4. Appliance Software Update.                     | 8    |
| 7.4.1. Online Update                                | 8    |
| 7.4.2. Offline Update                               | 8    |
| 7.5. Ports Used by the Appliance                    | 9    |
| 7.6. HA Clustered Pair Configuration                | . 10 |
| 8. Appliance Configuration for INFINITT PACS        | . 10 |
| 8.1. The Duplicate Service Function                 | . 10 |
| 8.2. Configuring VIP 1 – INFINITT Web               | . 10 |
| 8.2.1. Configuring the Virtual Service (VIP)        | . 10 |
| 8.2.2. Defining the Real Servers (RIPs)             | . 11 |
| 8.3. Configuring VIP 2 – DICOM                      | . 11 |
| 8.3.1. Configuring the Virtual Service (VIP)        | . 11 |
| 8.4. Configuring VIP 3 – QUERY                      | . 12 |
| 8.4.1. Configuring the Virtual Service (VIP)        | . 12 |
| 8.5. Configuring VIP 4 – MWL                        | . 13 |
| 8.5.1. Configuring the Virtual Service (VIP)        | . 13 |
| 8.6. Configuring VIP 5 – INFINITT Check             | . 13 |
| 8.6.1. Configuring the Virtual Service (VIP)        | . 13 |
| 8.6.2. Defining the Real Servers (RIPs)             | . 14 |
| 8.7. Finalizing the Configuration                   | . 14 |
| 9. Testing & Verification                           | . 15 |
| 9.1. Using System Overview.                         | . 15 |
| 10. Lechnical Support                               | . 16 |
| II. Further Documentation                           | . 16 |
| 12. Appendix                                        | .  / |
| 12.1. Configuring HA - Adding a Secondary Appliance | . 1/ |
| 12.1.1. Non-Replicated Settings                     | . 1/ |
| 12. L.2. Contiguring the HA Clustered Pair.         | . 18 |
| 13. Document Revision History                       | . 20 |

# 1. About this Guide

This guide details the steps required to configure a load balanced INFINITT PACS environment utilizing Loadbalancer.org appliances. It covers the configuration of the load balancers and also any INFINITT PACS configuration changes that are required to enable load balancing.

For more information about initial appliance deployment, network configuration and using the Web User Interface (WebUI), please also refer to the Administration Manual.

# 2. Loadbalancer.org Appliances Supported

All our products can be used with INFINITT PACS. For full specifications of available models please refer to https://www.loadbalancer.org/products/enterprise.

Some features may not be available or fully supported in all cloud platforms due to platform specific limitations. For more details, please refer to the "Main Differences to our Standard (Non-Cloud) Product" section in the appropriate cloud platform Quick Start Guide or check with Loadbalancer.org support.

# 3. Software Versions Supported

### 3.1. Loadbalancer.org Appliance

• V8.9.1 and later

|        | The screenshots used throughout this document aim to track the latest Loadbalancer.org            |
|--------|---------------------------------------------------------------------------------------------------|
| 8 Note | software version. If you're using an older version, or the very latest, the screenshots presented |
|        | here may not match your WebUI exactly.                                                            |

### **3.2. INFINITT PACS**

• All versions

# 4. INFINITT PACS

INFINITT PACS is an award-winning, web-based image management system. It provides a streamlined reading work-flow and scalable and expandable architecture, as well as optional virtualized server architecture for highest availability and disaster recovery.

# **5. Load Balancing INFINITT PACS**

NoteIt's highly recommended that you have a working INFINITT PACS environment first before<br/>implementing the load balancer.

### 5.1. Load Balancing & HA Requirements

The function of the load balancer is to distribute inbound connections across a cluster of INFINITT PACS nodes,

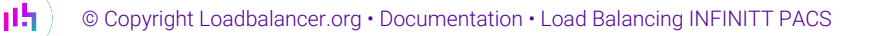

to provide a highly available and scalable service. Five virtual services are used to load balance the different aspects of INFINITT PACS.

### 5.2. Persistence (aka Server Affinity)

All virtual services (VIPs) should be configured to use source IP address-based server affinity in order to function correctly.

For the INFINITT PACS Web VIP, HTTP cookie-based persistence can be used in combination with source IP address. This means that, in the event that the HTTP cookie persistence method should fail, persistence will fall back to using source IP addresses.

### 5.3. Virtual Service (VIP) Requirements

To provide load balancing and HA for INFINITT PACS, the following VIPs are required:

- INFINITT Web
- DICOM
- QUERY
- MWL
- INFINITT Check

### 5.4. Port Requirements

The following table shows the ports that are load balanced:

| Port | Protocols   | Use                                         |
|------|-------------|---------------------------------------------|
| 80   | TCP/HTTP    | Web Portal Access                           |
| 104  | TCP/DICOM   | DICOM Communication                         |
| 105  | TCP/DICOM   | DICOM Query Communication                   |
| 137  | UDP/NetBIOS | NetBIOS Name Service for Health<br>Checking |
| 204  | ТСР         | Modality Worklist Communication             |

### 5.5. Health Checks

The INFINITT Web service uses the *Negotiate HTTP (HEAD)* health check to confirm in a meaningful way that both the TCP port and the web service itself are running and accessible. The remaining virtual services use the *Connect to Port* health check.

A dedicated "INFINITT Check" virtual service is used to pass client NetBIOS name service health checks through to the back end INFINITT PACS servers.

# 6. Deployment Concept

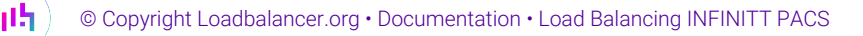

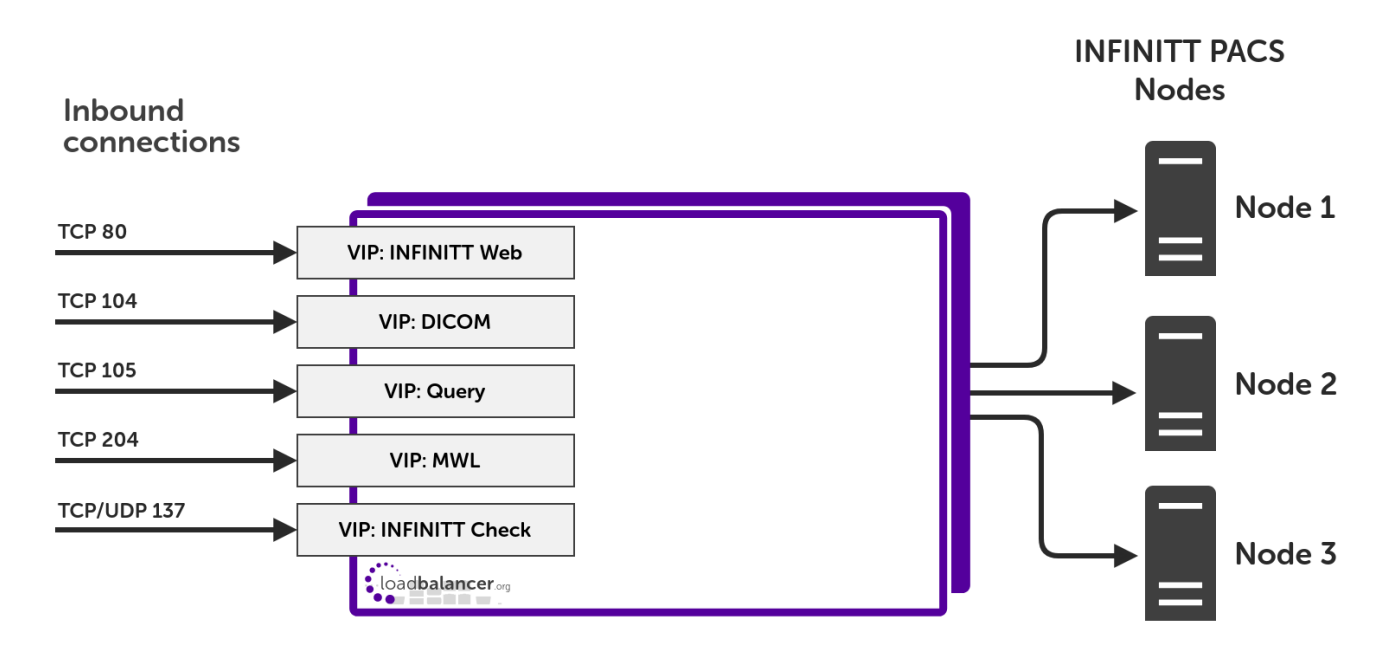

VIP = **V**irtual **IP** Address

|          | The load balancer can be deployed as a single unit, although Loadbalancer.org recommends a      |
|----------|-------------------------------------------------------------------------------------------------|
| <u> </u> | clustered pair for resilience & high availability. Please refer to the section Configuring HA - |
|          | Adding a Secondary Appliance in the appendix for more details on configuring a clustered pair.  |

# 7. Loadbalancer.org Appliance – the Basics

### 7.1. Virtual Appliance

A fully featured, fully supported 30 day trial is available if you are conducting a PoC (Proof of Concept) deployment. The VA is currently available for VMware, Virtual Box, Hyper-V, KVM, XEN and Nutanix AHV and has been optimized for each Hypervisor. By default, the VA is allocated 2 vCPUs, 4GB of RAM and has a 20GB virtual disk. The Virtual Appliance can be downloaded here.

| 8 Note | The same download is used for the licensed product, the only difference is that a license key file (supplied by our sales team when the product is purchased) must be applied using the appliance's WebUI.                                                                            |
|--------|----------------------------------------------------------------------------------------------------|
|        |                                                                                                    |
| ំ Note | Please refer to Virtual Appliance Installation and the ReadMe.txt text file included in the VA download for additional information on deploying the VA using the various Hypervisors.                                                                                                 |
|        |                                                                                                    |
| ំ Note | The VA has 4 network adapters. For VMware only the first adapter ( <b>eth0</b> ) is connected by default. For HyperV, KVM, XEN and Nutanix AHV all adapters are disconnected by default. Use the network configuration screen within the Hypervisor to connect the required adapters. |

### 7.2. Initial Network Configuration

րել

After boot up, follow the instructions on the appliance console to configure the management IP address, subnet mask, default gateway, DNS servers and other network and administrative settings.

(!) Important Be sure to set a secure password for the load balancer, when prompted during the setup routine.

### 7.3. Accessing the Appliance WebUI

The WebUI is accessed using a web browser. By default, users are authenticated using Apache authentication. Users can also be authenticated against LDAP, LDAPS, Active Directory or Radius - for more information, please refer to External Authentication.

| <b>Note</b> There are certain differences when accessing the WebUI for the cloud appliances please refer to the relevant Quick Start / Configuration Guide. | . For details, |
|----------------------------------------------------------------------------------------------------|----------------|
|----------------------------------------------------------------------------------------------------|----------------|

#### 1. Using a browser, navigate to the following URL:

#### https://<IP-address-configured-during-the-network-setup-wizard>:9443/lbadmin/

| ំ Note | You'll receive a warning about the WebUI's SSL certificate. This is due to the default self signed certificate that is used. If preferred, you can upload your own certificate - for more information, please refer to Appliance Security Features. |
|--------|----------------------------------------------------------------------------------------------------|
|        |                                                                                                    |
| ំ Note | If you need to change the port, IP address or protocol that the WebUI listens on, please refer to Service Socket Addresses.                                                                                                    |
|        |                                                                                                    |

#### 2. Log in to the WebUI using the following credentials:

#### Username: loadbalancer

Password: <configured-during-network-setup-wizard>

1 Note To change the password, use the WebUI menu option: *Maintenance > Passwords*.

Once logged in, the WebUI will be displayed as shown below:

#### IL LOADBALANCER

#### Enterprise VA Max

|               | Primary Secondary Active Passive Link 85                                                                                                    |
|---------------|----------------------------------------------------------------------------------------------------|
| em Overview   |                                                                                                    |
| Configuration | WARNING: YOUR TRIAL IS DUE TO EXPIRE IN 30 DAYS.                                                                                                    |
| Configuration | Buy with confidence. All purchases come with a 90 day money back guarantee.                                                                                                    |
| nce           |                                                                                                    |
| uration       | вий иом                                                                                                    |
|               | System Overview 2025-05-08 12:37:2                                                                                                    |
|               |                                                                                                    |
|               | Would you like to run the Setup Wizard?                                                                                                    |
|               | Accept Dismiss                                                                                                    |
|               | Network Bandwidth         100 k           200 k         150 k           21 100 k         100 k                                                                                                    |
|               | Image: Solution of the second second seco |
|               | System Load Average                                                                                                    |
|               | Im average       0.00 Min,       0.08 Avg,       0.68 Max         5m average       0.00 Min,       0.04 Avg,       0.30 Max         15m average       0.00 Min,       0.02 Avg,       0.12 Max                                                                                                    |
|               | Memory Usage                                                                                                    |

3. You'll be asked if you want to run the Setup Wizard. Click **Dismiss** if you're following a guide or want to configure the appliance manually. Click **Accept** to start the Setup Wizard.

| និ Note | The Setup Wizard can only be used to configure Layer 7 services. |  |
|---------|------------------------------------------------------------------|--|
|---------|------------------------------------------------------------------|--|

#### 7.3.1. Main Menu Options

րել

System Overview - Displays a graphical summary of all VIPs, RIPs and key appliance statistics
Local Configuration - Configure local host settings such as IP address, DNS, system time etc.
Cluster Configuration - Configure load balanced services such as VIPs & RIPs
Maintenance - Perform maintenance tasks such as service restarts and creating backups
View Configuration - Display the saved appliance configuration settings
Reports - View various appliance reports & graphs
Logs - View various appliance logs
Support - Create a support download, contact the support team & access useful links

Live Chat - Start a live chat session with one of our Support Engineers

### 7.4. Appliance Software Update

We recommend that the appliance is kept up to date to ensure that you benefit from the latest bug fixes, security updates and feature improvements. Both online and offline update are supported.

| ဒီ Note | For full details, please refer to Appliance Software Update in the Administration Manual.                                                                                                    |
|---------|----------------------------------------------------------------------------------------------------|
| 8 Note  | Services may need to be restarted/reloaded after the update process completes or in some cases a full appliance restart may be required. We therefore recommend performing the update during a maintenance window. |

#### 7.4.1. Online Update

The appliance periodically contacts the Loadbalancer.org update server (**update.loadbalancer.org**) and checks for updates. This is the default behavior and can be disabled if preferred. If an update is found, a notification similar to the example below will be displayed at the top of the WebUI:

| Information: Upda | te 8.13.1 is now available for this app | bliance. |  |
|-------------------|-----------------------------------------|----------|--|
| Online Update     |                                         |          |  |

Click **Online Update**. A summary of all new features, improvements, bug fixes and security updates included in the update will be displayed. Click **Update** at the bottom of the page to start the update process.

(!) Important Do not navigate away whilst the update is ongoing, this may cause the update to fail.

The update can take several minutes depending on download speed and upgrade version. Once complete, the following message will be displayed:

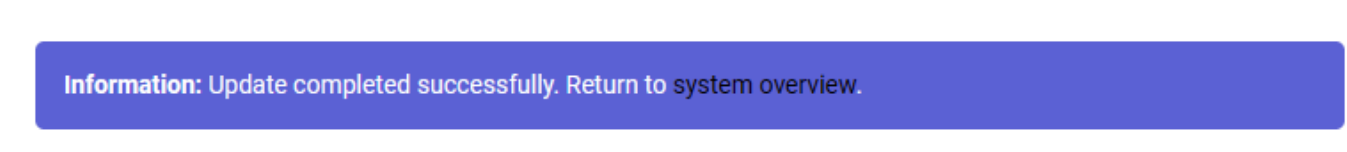

If services need to be reloaded/restarted or the appliance needs a full restart, you'll be prompted accordingly.

#### 7.4.2. Offline Update

If the appliance does not have access to the Internet, offline update can be used.

To check for the latest version, please refer to our product roadmap page available here. To obtain the latest offline update files contact support@loadbalancer.org.

To perform an offline update:

© Copyright Loadbalancer.org • Documentation • Load Balancing INFINITT PACS

- 1. Using the WebUI, navigate to: *Maintenance > Software Update*.
- 2. Select Offline Update.
- 3. The following screen will be displayed:

#### Software Update

#### Offline Update

The following steps will lead you through offline update.

- 1. Contact Loadbalancer.org support to obtain the offline update archive and checksum.
  - 2. Save the archive and checksum to your local machine.
  - 3. Select the archive and checksum files in the upload form below.
- 4. Click Upload and Install to begin the update process.

Archive: Choose File No file chosen Checksum: Choose File No file chosen

Upload and Install

- 4. Select the Archive and Checksum files.
- 5. Click Upload and Install.
- 6. If services need to be reloaded/restarted or the appliance needs a full restart, you'll be prompted accordingly.

### 7.5. Ports Used by the Appliance

By default, the appliance uses the following TCP & UDP ports:

| Protocol  | Port    | Purpose                                                     |
|-----------|---------|-------------------------------------------------------------|
| ТСР       | 22 *    | SSH                                                         |
| TCP & UDP | 53 *    | DNS / GSLB                                                  |
| TCP & UDP | 123     | NTP                                                         |
| TCP & UDP | 161 *   | SNMP                                                        |
| UDP       | 6694    | Heartbeat between Primary & Secondary appliances in HA mode |
| ТСР       | 7778    | HAProxy persistence table replication                       |
| ТСР       | 9000 *  | Gateway service (Centralized/Portal Management)             |
| ТСР       | 9080 *  | WebUI - HTTP (disabled by default)                          |
| ТСР       | 9081 *  | Nginx fallback page                                         |
| ТСР       | 9443 *  | WebUI - HTTPS                                               |
| ТСР       | 25565 * | Shuttle service (Centralized/Portal Management)             |

8 Note

լեր

The ports used for SSH, GSLB, SNMP, the WebUI, the fallback page, the gateway service and the shuttle service can be changed if required. For more information, please refer to Service Socket

### 7.6. HA Clustered Pair Configuration

Loadbalancer.org recommend that load balancer appliances are deployed in pairs for high availability. In this guide a single unit is deployed first, adding a secondary unit is covered in the section Configuring HA - Adding a Secondary Appliance of the appendix.

# 8. Appliance Configuration for INFINITT PACS

### 8.1. The Duplicate Service Function

The instructions throughout this section make use of the *Duplicate Service* function. This allows an existing virtual service to be "duplicated", along with all real servers associated to that service. This can save a considerable amount of time when configuring the load balancer to work with a product like INFINITT PACS, where multiple virtual services are required which all share the same pool of back end servers.

# ▲ Warning Care must be taken as the Duplicate Service function is a double-edged sword: configuration errors can easily propagate throughout an entire deployment. A misconfigured virtual service that is "duplicated" can spread misconfiguration throughout the whole setup.

### 8.2. Configuring VIP 1 – INFINITT Web

#### 8.2.1. Configuring the Virtual Service (VIP)

- Using the web user interface, navigate to *Cluster Configuration > Layer 7 Virtual Services* and click on Add a new Virtual Service.
- 2. Define the *Label* for the virtual service as required, e.g. **INFINITT\_Web**.
- 3. Set the Virtual Service IP Address field to the required IP address, e.g. 192.168.85.150.
- 4. Set the *Ports* field to 80.

15

- 5. Set the Layer 7 Protocol to HTTP Mode.
- 6. Click Update to create the virtual service.

#### Layer 7 - Add a new Virtual Service

| Virtual Service  |                | [Advanced +] |        |
|------------------|----------------|--------------|--------|
| Label            | INFINITT_Web   |              | ?      |
| IP Address       | 192.168.85.150 |              | ?      |
| Ports            | 80             |              | ?      |
| Protocol         |                |              |        |
| Layer 7 Protocol | HTTP Mode 🗸    |              | ?      |
|                  |                | Cancel       | Undate |

- 7. Click Modify next to the newly created VIP.
- 8. Set Persistence Mode to HTTP Cookie and Source IP.
- 9. Set Health Checks to Negotiate HTTP (HEAD).
- 10. Leave *Request to send* empty as the load balancer will by default look for a "200 OK" response, which is desired in this instance.

#### 11. Click Update.

| Persistence      |                               | [Advanced +] |   |
|------------------|-------------------------------|--------------|---|
| Persistence Mode | HTTP Cookie and Source IP 🔹 🗸 |              | ? |
| HTTP Cookie Name | SERVERID                      |              | 8 |
| Health Checks    |                               | [Advanced +] |   |
| Health Checks    | Negotiate HTTP (HEAD)         |              | ? |
| Request to send  |                               |              | ? |

#### 8.2.2. Defining the Real Servers (RIPs)

- Using the web user interface, navigate to *Cluster Configuration > Layer 7 Real Servers* and click on Add a new Real Server next to the newly created VIP.
- 2. Define the *Label* for the real server as required, e.g. **INF\_PACS1**.
- 3. Set the Real Server IP Address field to the required IP address, e.g. 192.168.85.200.
- 4. Click Update.

լեր

5. Repeat these steps to add additional INFINITT PACS nodes as real servers as required.

#### Layer 7 Add a new Real Server - INFINITT\_Web

| Label                  | INF_PACS1      | 0      |
|------------------------|----------------|--------|
| Real Server IP Address | 192.168.85.200 | 0      |
| Real Server Port       |                | 0      |
| Re-Encrypt to Backend  |                | 0      |
| Enable Redirect        |                | 0      |
| Weight                 | 100            | 0      |
|                        |                | Canaal |

### 8.3. Configuring VIP 2 - DICOM

#### 8.3.1. Configuring the Virtual Service (VIP)

- Using the web user interface, navigate to *Cluster Configuration > Layer 7 Virtual Services* and click Modify next to the previously created <u>INFINITT Web</u> VIP.
- 2. Click Duplicate Service and confirm when prompted.

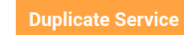

- 3. Define the Label for the new virtual service as required, e.g. DICOM.
- 4. Set the Virtual Service IP Address field to the required IP address, e.g. 192.168.85.150.
- 5. Set the *Ports* field to **104**.

#### Layer 7 - Modify Virtual Service

| Virtual Service |                | [Advanced +] |
|-----------------|----------------|--------------|
| Label           | DICOM          | 0            |
| IP Address      | 192.168.85.150 | 0            |
| Ports           | 104            | 0            |

- 6. Set *Persistence Mode* to **Source IP**.
- 7. Set *Health Checks* to **Connect to port**.
- 8. Set the Layer 7 Protocol to TCP Mode.

| Protocol                       |                               | [Advanced +] |
|--------------------------------|-------------------------------|--------------|
| Layer 7 Protocol               | TCP Mode 🗸                    | ?            |
| Connection Distribution Method |                               |              |
| Balance Mode                   | Weighted Least Connections $$ | ?            |
| Persistence                    |                               | [Advanced +] |
| Persistence Mode               | Source IP 🗸                   | ?            |
| Health Checks                  |                               | [Advanced +] |
| Health Checks                  | Connect to port 🗸 🗸           | ?            |
|                                |                               |              |

It is **important to verify** that the *Persistence Mode, Health Checks*, and *Layer 7 Protocol* have been correctly set. If these steps are skipped then these configuration errors will propagate throughout the rest of the configuration.

9. Click Update.

րել։

A Caution

### 8.4. Configuring VIP 3 – QUERY

#### 8.4.1. Configuring the Virtual Service (VIP)

- Using the web user interface, navigate to *Cluster Configuration > Layer 7 Virtual Services* and click Modify next to the previously created <u>DICOM</u> VIP.
- 2. Click **Duplicate Service** and confirm when prompted.

**Duplicate Service** 

- 3. Define the Label for the new virtual service as required, e.g. QUERY.
- 4. Set the Virtual Service IP Address field to the required IP address, e.g. 192.168.85.150.
- 5. Set the *Ports* field to **105**.
- 6. Click Update.

#### Layer 7 - Modify Virtual Service

| Virtual Service |                | [Advanced +] |
|-----------------|----------------|--------------|
| Label           | QUERY          | 0            |
| IP Address      | 192.168.85.150 | 0            |
| Ports           | 105            | 0            |

### 8.5. Configuring VIP 4 - MWL

#### 8.5.1. Configuring the Virtual Service (VIP)

- Using the web user interface, navigate to *Cluster Configuration > Layer 7 Virtual Services* and click Modify next to the previously created <u>QUERY</u> VIP.
- 2. Click Duplicate Service and confirm when prompted.

**Duplicate Service** 

- 3. Define the *Label* for the new virtual service as required, e.g. MWL.
- 4. Set the Virtual Service IP Address field to the required IP address, e.g. 192.168.85.150.
- 5. Set the *Ports* field to **204**.
- 6. Click Update.

#### Layer 7 - Modify Virtual Service

| Virtual Service |                | [Advanced +] |
|-----------------|----------------|--------------|
| Label           | MWL            | •            |
| IP Address      | 192.168.85.150 | •            |
| Ports           | 204            | 0            |

### 8.6. Configuring VIP 5 – INFINITT Check

#### 8.6.1. Configuring the Virtual Service (VIP)

- Using the web user interface, navigate to *Cluster Configuration > Layer 4 Virtual Services* and click on Add a new Virtual Service.
- 2. Define the *Label* for the virtual service as required, e.g. **INFINITT\_Check**.
- 3. Set the Virtual Service IP Address field to the required IP address, e.g. 192.168.85.150.

- 4. Set the Ports field to 137.
- 5. Set the *Protocol* to **TCP/UDP**.
- 6. Leave the *Forwarding Method* set to **SNAT**.
- 7. Click **Update** to create the virtual service.

#### Layer 4 - Add a new Virtual Service

| Virtual Service   |                |        |        |
|-------------------|----------------|--------|--------|
| Label             | INFINITT_Check |        | 9      |
| IP Address        | 192.168.85.150 |        | 9      |
| Ports             | 137            |        | •      |
| Protocol          |                |        |        |
| Protocol          | TCP/UDP V      |        | ?      |
| Forwarding        |                |        |        |
| Forwarding Method | SNAT 🗸         |        | ?      |
|                   |                | Cancel | Update |

#### 8.6.2. Defining the Real Servers (RIPs)

- Using the web user interface, navigate to *Cluster Configuration > Layer 4 Real Servers* and click on Add a new Real Server next to the newly created VIP.
- 2. Define the *Label* for the real server as required, e.g. **INF\_PACS1**.
- 3. Set the Real Server IP Address field to the required IP address, e.g. 192.168.85.200.
- 4. Click Update.

լեր

5. Repeat these steps to add additional INFINITT PACS nodes as real servers as required.

#### Layer 4 Add a new Real Server - INFINITT\_Check

| Label                  | INF_PACS1      | 0            |    |
|------------------------|----------------|--------------|----|
| Real Server IP Address | 192.168.85.200 | 0            |    |
| Real Server Port       |                | 0            |    |
| Weight                 | 100            | 0            |    |
| Minimum Connections    | 0              | 0            |    |
| Maximum Connections    | 0              | 0            |    |
|                        |                | Cancel Updat | te |

### 8.7. Finalizing the Configuration

To apply the new settings, HAProxy must be reloaded. This can be done using the button in the "Commit changes" box at the top of the screen or by using the *Restart Services* menu option:

- 1. Using the WebUI, navigate to: Maintenance > Restart Services.
- 2. Click Reload HAProxy.

## 9. Testing & Verification

8 Note For additional guidance on diagnosing and resolving any issues you may have, please also refer to Diagnostics & Troubleshooting.

### 9.1. Using System Overview

The System Overview can be viewed in the WebUI. It shows a graphical view of all VIPs & RIPs (i.e. the INFINITT PACS nodes) and shows the state/health of each server as well as the state of the each cluster as a whole. The example below shows that all INFINITT PACS nodes are healthy and available to accept connections:

#### System Overview 👔

2023-06-02 17:40:41 UTC

|          | VIRTUAL SERVICE 🗢 | IP 🖨           | PORTS 🗢 | CONNS 🗢 | PROTOCOL 🗢 | METHOD  | ♦ MODE ♦ |       |
|----------|-------------------|----------------|---------|---------|------------|---------|----------|-------|
| <b>†</b> | INFINITT_Check    | 192.168.85.150 | 137     | 0       | TCPUDP     | Layer 4 | SNAT     | 8.41  |
|          | REAL SERVER       | IP             | PORTS   | WEIGHT  | CONNS      |         |          |       |
| +        | INF_PACS1         | 192.168.85.200 | 137     | 100     | 0          | Drain   | Halt     | 8.11  |
| <b>+</b> | INF_PACS2         | 192.168.85.201 | 137     | 100     | 0          | Drain   | Halt     | 8.41  |
| +        | INF_PACS3         | 192.168.85.202 | 137     | 100     | 0          | Drain   | Halt     | 8.41  |
| <b>•</b> | INFINITT_Web      | 192.168.85.150 | 80      | 0       | НТТР       | Layer 7 | Proxy    | 1.11  |
|          | REAL SERVER       | IP             | PORTS   | WEIGHT  | CONNS      |         |          |       |
| +        | INF_PACS1         | 192.168.85.200 | 80      | 100     | 0          | Drain   | Halt     | 8.48  |
| +        | INF_PACS2         | 192.168.85.201 | 80      | 100     | 0          | Drain   | Halt     | 8.41  |
| +        | INF_PACS3         | 192.168.85.202 | 80      | 100     | 0          | Drain   | Halt     | 8.41  |
|          | DICOM             | 192,168,85,150 | 104     | 0       | TCP        | Laver 7 | Proxy    | la.al |
|          | REAL SERVER       | IP             | PORTS   | WEIGHT  | CONNS      | Lujery  | . roxy   |       |
| +        | INF_PACS1         | 192.168.85.200 | 104     | 100     | 0          | Drain   | Halt     | 8.41  |
| +        | INF_PACS2         | 192.168.85.201 | 104     | 100     | 0          | Drain   | Halt     | 8.11  |
| +        | INF_PACS3         | 192.168.85.202 | 104     | 100     | 0          | Drain   | Halt     | 8.4   |
| •        | OUERY             | 192.168.85.150 | 105     | 0       | ТСР        | Laver 7 | Proxv    | 10.10 |
|          | REAL SERVER       | IP             | PORTS   | WEIGHT  | CONNS      | ,       |          |       |
| +        | INF_PACS1         | 192.168.85.200 | 105     | 100     | 0          | Drain   | Halt     | 8.11  |
| +        | INF_PACS2         | 192.168.85.201 | 105     | 100     | 0          | Drain   | Halt     | 8.11  |
| +        | INF_PACS3         | 192.168.85.202 | 105     | 100     | 0          | Drain   | Halt     | 8.41  |
| •        | MWL               | 192.168.85.150 | 204     | 0       | ТСР        | Layer 7 | Proxy    | 10.11 |
|          | REAL SERVER       | IP             | PORTS   | WEIGHT  | CONNS      |         |          |       |
| +        | INF_PACS1         | 192.168.85.200 | 204     | 100     | 0          | Drain   | Halt     | 8.11  |
| +        | INF_PACS2         | 192.168.85.201 | 204     | 100     | 0          | Drain   | Halt     | 8.41  |
| 1        | INF_PACS3         | 192.168.85.202 | 204     | 100     | 0          | Drain   | Halt     | 8.4   |

# 10. Technical Support

րել,

For more details about configuring the appliance and assistance with designing your deployment please don't hesitate to contact the support team using the following email address: support@loadbalancer.org.

# 11. Further Documentation

For additional information, please refer to the Administration Manual.

## 12. Appendix

### 12.1. Configuring HA - Adding a Secondary Appliance

Our recommended configuration is to use a clustered HA pair of load balancers to provide a highly available and resilient load balancing solution. We recommend that the Primary appliance is fully configured first, then the Secondary appliance can be added to create an HA pair. Once the HA pair is configured, load balanced services must be configured and modified on the Primary appliance. The Secondary appliance will be automatically kept in sync.

| និ Note | For Enterprise Azure, the HA pair should be configured first. For more information, please refer |
|---------|--------------------------------------------------------------------------------------------------|
|         | to the Azure Quick Start/Configuration Guide available in the documentation library              |

The clustered HA pair uses Heartbeat to determine the state of the other appliance. Should the active device (normally the Primary) suffer a failure, the passive device (normally the Secondary) will take over.

### 12.1.1. Non-Replicated Settings

A number of settings are not replicated as part of the Primary/Secondary pairing process and therefore must be manually configured on the Secondary appliance. These are listed by WebUI menu option in the table below:

| WebUI Main Menu<br>Option | Sub Menu Option                      | Description                                             |
|---------------------------|--------------------------------------|---------------------------------------------------------|
| Local Configuration       | Hostname & DNS                       | Hostname and DNS settings                               |
| Local Configuration       | Network Interface<br>Configuration   | Interface IP addresses, bonding configuration and VLANs |
| Local Configuration       | Routing                              | Default gateways and static routes                      |
| Local Configuration       | System Date & time                   | Time and date related settings                          |
| Local Configuration       | Physical – Advanced<br>Configuration | Various appliance settings                              |
| Local Configuration       | Portal Management                    | Portal management settings                              |
| Local Configuration       | Security                             | Security settings                                       |
| Local Configuration       | SNMP Configuration                   | SNMP settings                                           |
| Local Configuration       | Graphing                             | Graphing settings                                       |
| Local Configuration       | License Key                          | Appliance licensing                                     |
| Maintenance               | Backup & Restore                     | Local XML backups                                       |
| Maintenance               | Software Updates                     | Appliance software updates                              |
| Maintenance               | Fallback Page                        | Fallback page configuration                             |
| Maintenance               | Firewall Script                      | Firewall (iptables) configuration                       |
| Maintenance               | Firewall Lockdown<br>Wizard          | Appliance management lockdown settings                  |

#### 12.1.2. Configuring the HA Clustered Pair

| 8 Noto | If you have already run the firewall lockdown wizard on either appliance, you'll need to ensure |
|--------|-------------------------------------------------------------------------------------------------|
| a mole | that it is temporarily disabled on both appliances whilst performing the pairing process.       |

- 1. Deploy a second appliance that will be the Secondary and configure initial network settings.
- 2. Using the WebUI on the Primary appliance, navigate to: *Cluster Configuration > High-Availability Configuration*.

| Create a Clustered Pair |                                        |
|-------------------------|----------------------------------------|
|                         | Local IP address                       |
|                         | 192.168.110.40 ~                       |
|                         | IP address of new peer                 |
|                         | 192.168.110.41                         |
|                         | Password for loadbalancer user on peer |
|                         | •••••                                  |
|                         | Add new node                           |

- 3. Specify the IP address and the *loadbalancer* user's password for the Secondary (peer) appliance as shown in the example above.
- 4. Click Add new node.

լեր

**Create a Clustered Pair** 

5. The pairing process now commences as shown below:

| IL LOADBALANCER Primary   | Local IP address                       |  |
|---------------------------|----------------------------------------|--|
| ,                         | 192.168.110.40 🗸                       |  |
| <b>IP:</b> 192.168.110.40 | IP address of new peer                 |  |
| Attempting to pair        | 192.168.110.41                         |  |
|                           | Password for loadbalancer user on peer |  |
| LUADBALANCER Secondary    | ••••••                                 |  |
| IP: 192 168 110 41        |                                        |  |
| 1.192.100.110.41          | configuring                            |  |

6. Once complete, the following will be displayed on the Primary appliance:

#### High Availability Configuration - primary

| 바 LOADBALANCER | Primary                   | Break Clustered Pair |
|----------------|---------------------------|----------------------|
|                | <b>IP:</b> 192.168.110.40 |                      |
| 바 LOADBALANCER | Secondary                 |                      |
|                | <b>IP:</b> 192.168.110.41 |                      |

7. To finalize the configuration, restart heartbeat and any other services as prompted in the "Commit changes" message box at the top of the screen.

| 8 Note | Clicking the <b>Restart Heartbeat</b> button on the Primary appliance will also automatically restart heartbeat on the Secondary appliance. |
|--------|----------------------------------------------------------------------------------------------------|
|        |                                                                                                    |
| 8 Note | For more details on configuring HA with 2 appliances, please refer to Appliance Clustering for HA.                                          |
|        |                                                                                                    |
| ំ Note | For details on testing and verifying HA, please refer to Clustered Pair Diagnostics.                                                        |
|        |                                                                                                    |

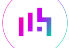

# 13. Document Revision History

| Version | Date             | Change                                                                                                    | Reason for Change                                                     | Changed By |
|---------|------------------|----------------------------------------------------------------------------------------------------|-----------------------------------------------------------------------|------------|
| 1.0.0   | 17 December 2019 | Initial version                                                                                                    |                                                                       | IBG        |
| 1.0.1   | 1 September 2020 | New title page                                                                                                    | Branding update                                                       | АН         |
|         |                  | Updated Canadian contact details                                                                                        | Change to Canadian contact details                                    |            |
| 1.1.0   | 20 April 2023    | Converted the document to AsciiDoc<br>Significant updates to bring the document<br>into line with current documentation | Document updates<br>required moving it<br>to the new<br>documentation | АН         |
|         |                  | format<br>New document theme                                                                                            | system<br>Branding update                                             |            |
|         |                  | Modified diagram colours                                                                                                |                                                                       |            |
| 1.2.0   | 5 June 2023      | Added new "INFINITT Check" virtual<br>service<br>Rewrote the load balancer configuration                                | Support load<br>balancing the latest<br>versions of<br>INFINITT PACS  | AH         |
|         |                  | instructions to make use of the duplicate service feature                                                               | Save time during<br>load balancer                                     |            |
|         |                  | Retook all screenshots                                                                                                  | configuration by<br>duplicating services                              |            |
|         |                  |                                                                                                    | Refresh document<br>with new branding<br>across all<br>screenshots    |            |

# IL LOADBALANCER

Visit us: www.loadbalancer.org Phone us: +44 (0)330 380 1064 Phone us: +1 833 274 2566 Email us: info@loadbalancer.org Follow us: @loadbalancer.org

#### About Loadbalancer.org

Loadbalancer.org's mission is to ensure that its clients' businesses are never interrupted. The load balancer experts ask the right questions to get to the heart of what matters, bringing a depth of understanding to each deployment. Experience enables Loadbalancer.org engineers to design less complex, unbreakable solutions and to provide exceptional personalized support.

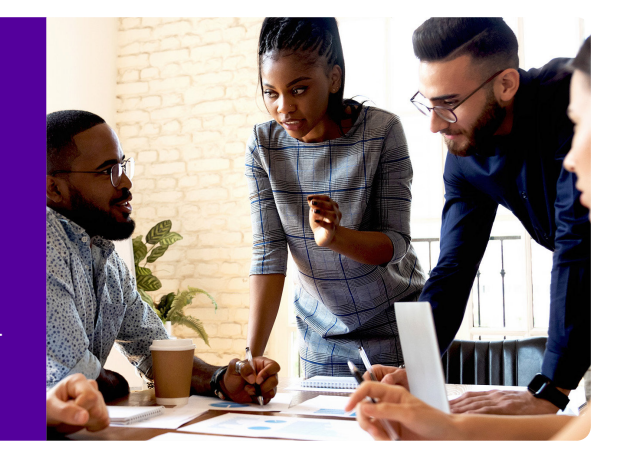